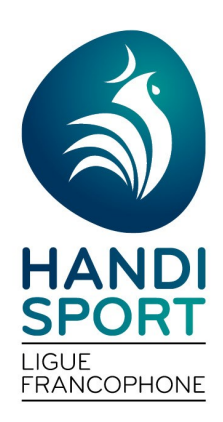

LIGUE HANDISPORT FRANCOPHONE 69 Avenue du Centenaire 6061 Montignies-sur-Sambre Tel : 071 10 67 50 Email : info@handisport.be

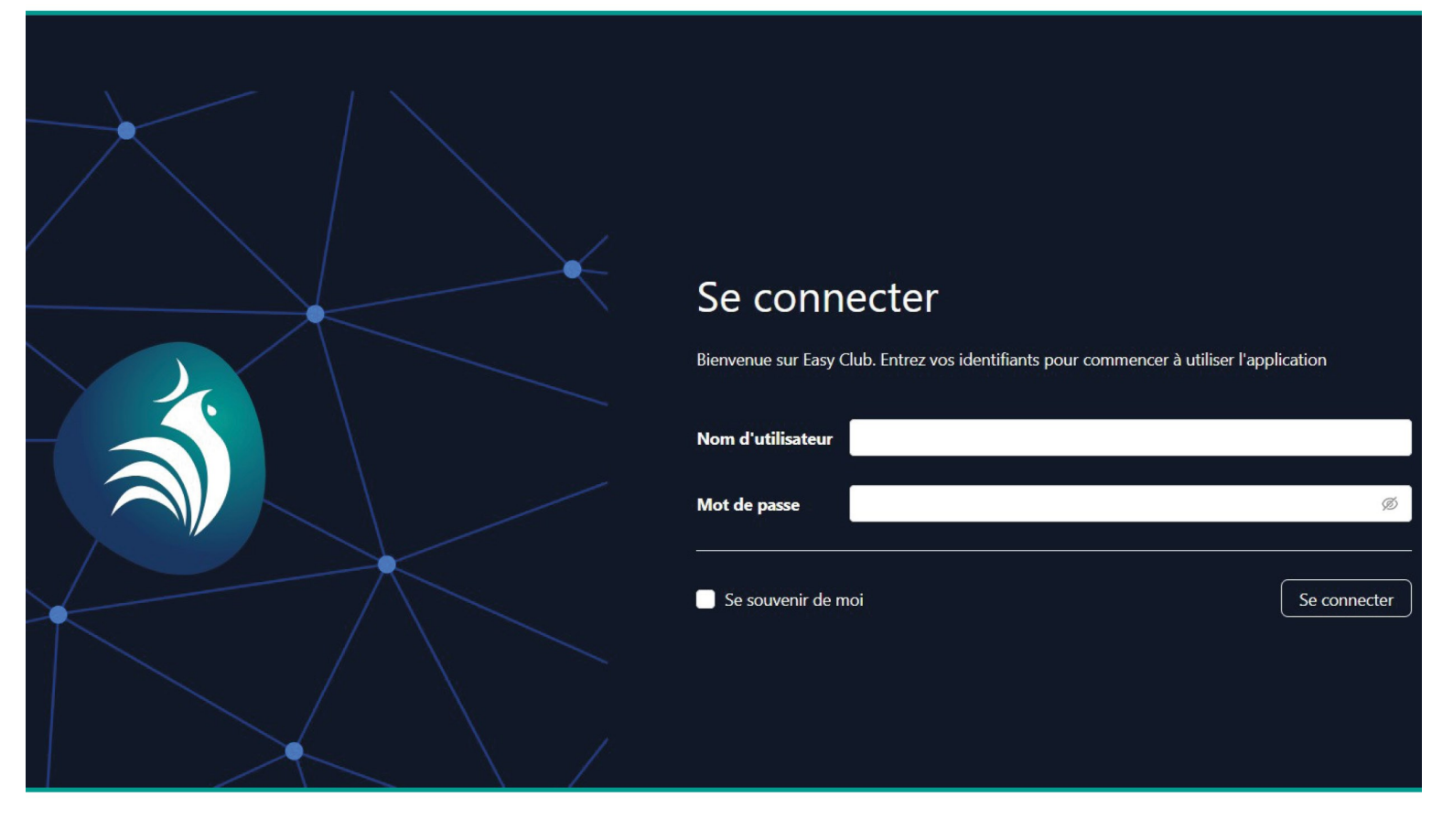

# **GUIDE D'UTILISATION EASY CLUB**

VERSION 2023

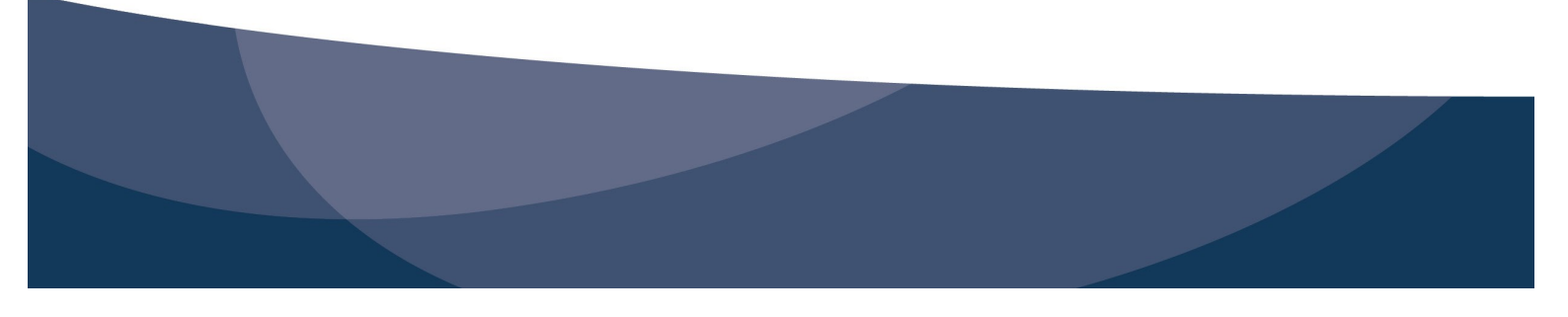

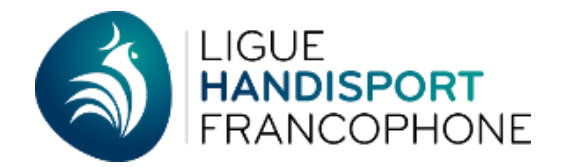

# **TABLES DES MATIÈRES**

| 1. | Connexion à Easyclub3                                    |
|----|----------------------------------------------------------|
| 2. | Description de la page d'accueil4                        |
| 3. | Faire ses débuts sur Easyclub5                           |
| 4. | Vérification des données du club et lexique5             |
| 5. | Désinscrire un affilié7                                  |
| 6. | Inscrire un nouveau membre8                              |
| 7. | Gérer son staff administratif ou technique               |
|    | 7.1 Ajouter un membre dans un staff10                    |
|    | 7.2 Supprimer un membre dans un staff11                  |
| 8. | Créer un groupe d'entraînement et y ajouter des affiliés |
|    | 8.1 Créer un groupe13                                    |
|    | 8.2 Ajouter des affiliés dans un groupe13                |
| 9. | Exporter une liste en Excel14                            |

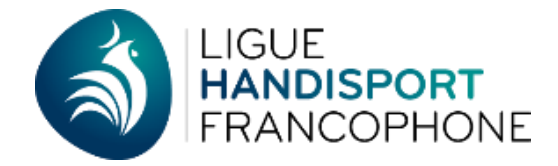

# 1. Connexion à Easyclub

Rendez-vous sur le site www.handisport.be et cliquez sur « Espace club » ≡ × votre handisport ndispor Snort de haut nivea 0 Cliquez ensuite sur « Easyclub ». eil / Handisport dans votre structure / Espace club 3 **ESPACE CLUB** • ffilié à la LHF? rvices et avantages que la Li rvice aux clubs » 2020-2021 à jour 05.06.2020 0 А Α Les pôles facilitateurs provinciaux Easy Club Labellisation de votre

Vous arrivez sur l'écran suivant sur lequel vous pouvez vous connecter à Easyclub.

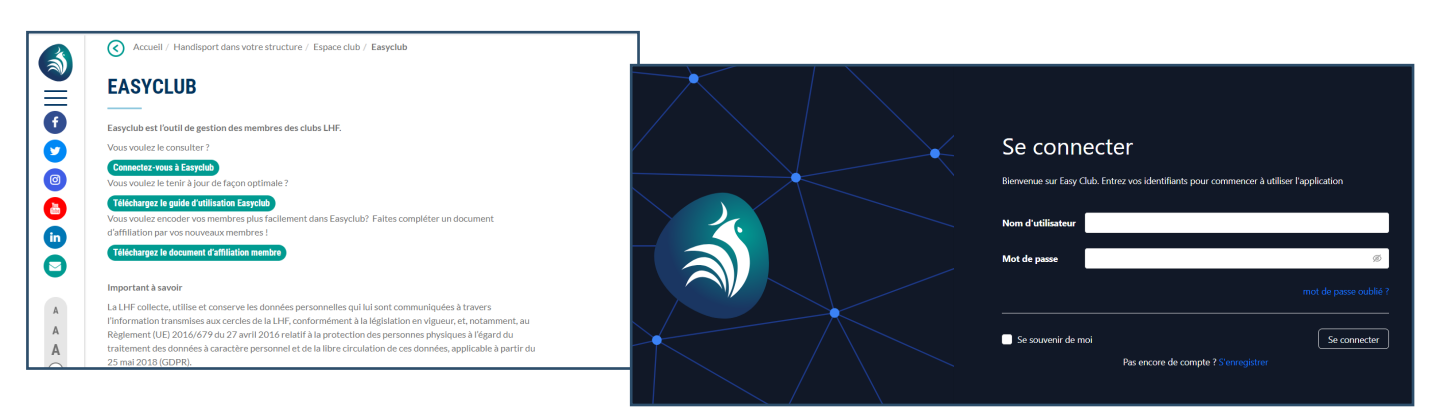

Introduisez votre nom d'utilisateur et votre mot de passe et cliquez sur « se connecter ».

Ces deux codes sont en minuscule et en un mot : ex : club0001—mp0001 (sauf si vous les avez modifiés). Si vos codes ne fonctionnent pas et/ou si vous les avez égarer, contactez nous au 071/10.67.50 ou via info@handisport.be

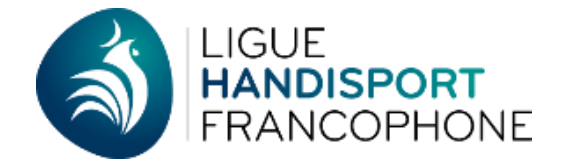

# 2. Description de la page d'accueil

| Vous avez le choix entre deux<br>Pour basculer de l'un à l'autre<br>(et vice-versa) en haut à droit                        | ou clair.<br>une 🏟 🌖                                                                                                    |                     |  |  |  |  |  |  |  |
|----------------------------------------------------------------------------------------------------|----------------------------------------------------------------------------------------------------|---------------------|--|--|--|--|--|--|--|
| Le petit engrenage vous permet d'accéder à la rubrique « Aide », à<br>votre compte ainsi qu'à vous déconnecter d'Easyclub. |                                                                                                    |                     |  |  |  |  |  |  |  |
| Les trois modules principaux (<br>sibles à deux niveaux :<br><u>1) Sur l'écran d'accueil</u>                               | Les trois modules principaux (Gestion Administrative, Gestion Sportive et Factures) sont acces-<br>sibles à deux niveaux :<br><u>1) Sur l'écran d'accueil</u> |                     |  |  |  |  |  |  |  |
| ILIGUE<br>HANDISPORT<br>FRANCOPHONE                                                                                        |                                                                                                    | \$ Q                |  |  |  |  |  |  |  |
| GESTION ADMINISTRATIVE                                                                                                    | GESTION SPORTIVE                                                                                                    | FACTURES            |  |  |  |  |  |  |  |
| Affiliés<br>Salles<br>Infos du club                                                                                        | Groupes d'entraînement<br>Pratiquants<br>Qualifications des cadres<br>Cadres techniques                                                                       | Factures<br>Rappels |  |  |  |  |  |  |  |
|                                                                                                    |                                                                                                    |                     |  |  |  |  |  |  |  |

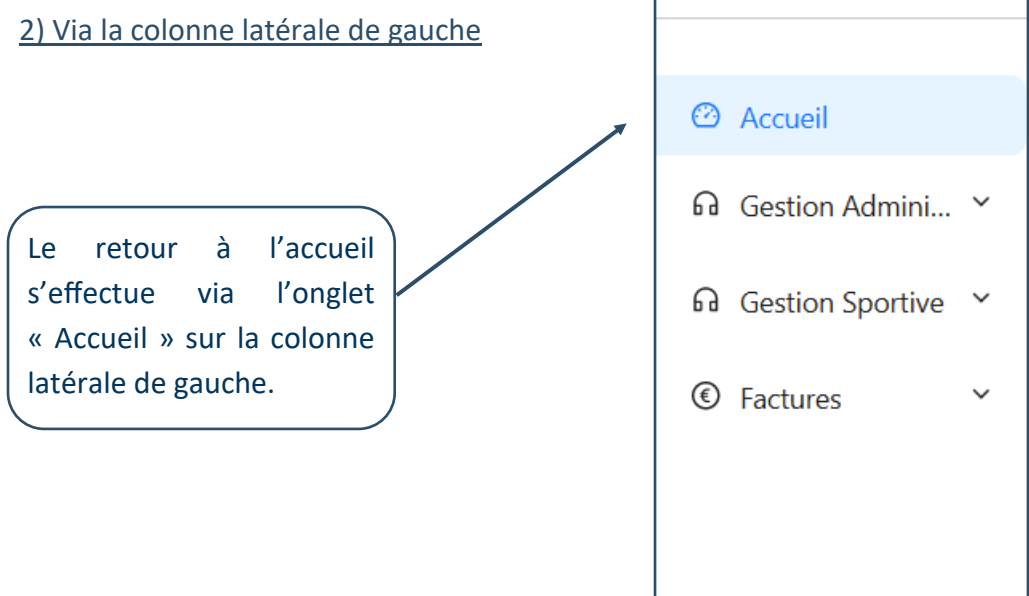

GUIDE D'UTILISATION EASYCLUB - VERSION 2023 Ligue Handisport Francophone asbl – Avenue du Centenaire 69 – 6061Charleroi Tel +32 (0)71 10 67 50 - <u>info@handisport.be</u> - <u>www.handisport.be</u>

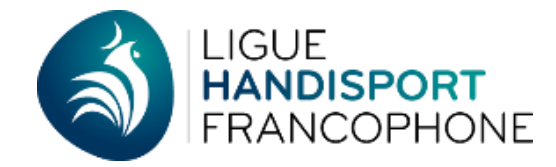

## 3. Faire ses débuts sur Easyclub

Les nouveaux clubs doivent sans tarder contrôler les informations relatives à leur club, les compléter si nécessaire et inscrire leurs nouveaux membres au fur et à mesure de leur affiliation.

Dès le 1er septembre, la nouvelle saison est ouverte automatiquement par la Fédération, ce qui implique le **basculement automatique de toutes les informations de la saison précédente contenues dans votre Easyclub** (infos générales, staffs admin et technique, groupes d'entrainement...).

Veillez donc bien à vérifier les données de votre club et mettez les à jour si nécessaire. Seule la période d'ouverture de la saison (entre le 1er septembre et le 15 octobre) permet de supprimer des membres !

## 4. Vérification des données de mon club

Vérifiez les données existantes et effectuez les corrections nécessaires.

Ajoutez les données manquantes afin de compléter la fiche club au maximum.

### Lexique

#### Gestion administrative : infos du club

Cette fiche reprend toutes les infos de votre club. Il est important de compléter un maximum de champs et de les mettre à jour dès qu'il y a des modifications.

Elle sera également visible pour le grand public via la rubrique **«Tous les clubs handisport»** sur <u>www.handisport.be</u> (sauf les informations sur votre compte bancaire et les cotisations)

N'oubliez pas de cocher les petites icônes afin d'indiquer pour quel **type de déficience** vos activités sont organisées.

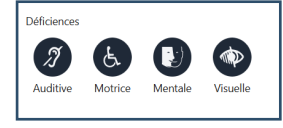

**Age minimum** : Notez l'âge d'accueil minimum pour la pratique de vos activités.

**Description site** : Vous pouvez décrire les activités de votre club via ce module. Vous pouvez le mettre à jour tout au long de la saison.

**Staff administratif** : Ce module reprend les membres de votre staff administratif (Président/Secrétaire/Trésorier ainsi que le Correspondant officiel du club).

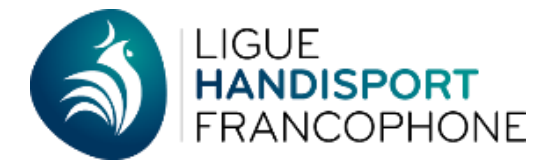

**Labels** : Ce module reprend le(s) label(s) du club ainsi que leur niveau. Cette info est également visible dans la rubrique de recherche de clubs sur le site internet de la LHF.

**Disciplines** : Ce module reprend la ou les disciplines pratiquée(s) au sein de votre club.

#### **Gestion administrative : Affiliés**

Ce module reprend la liste de tous vos membres affiliés, pratiquants et staffs administratif et technique confondus. Vous pouvez y ajouter vos nouveaux membres, exporter la liste, ou envoyer directement un mail à tous (ou certains de) vos membres.

#### **Gestion administrative : Salles**

C'est la liste dans laquelle vous sélectionnez les lieux de vos entraînements. Si un lieu n'est pas dans cette liste, vous pouvez l'ajouter et envoyer un mail à <u>info@handisport.be</u> afin que la LHF puisse le valider.

#### **Gestion sportive : Groupes d'entraînement**

C'est le module dans lequel vous encodez et retrouvez la liste de vos membres suivant les jours et heures d'entraînement.

#### **Gestion sportive : Pratiquants**

C'est la liste des affiliés inscrits dans une discipline (sportifs, entraîneurs, coachs...). Les membres du staff administratif ne sont pas repris dans cette liste des pratiquants (sauf s'ils pratiquent eux-mêmes une discipline).

#### **Gestion sportive : Qualification des cadres**

C'est le module dans lequel se retrouvent les qualifications de vos cadres techniques.

#### **Gestion sportive : Cadres techniques**

C'est le comité technique de votre club (coach, entraineur...).

#### **Facturation : Factures et Rappels**

C'est le module dans lequel sont répertoriées vos factures envoyées par la Ligue ainsi que les éventuels rappels de factures non payées.

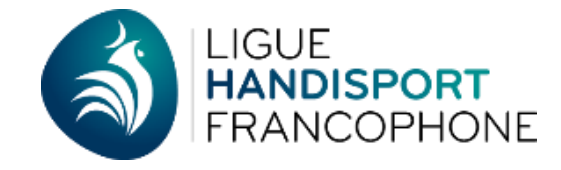

## 5. Désinscrire un affilié

Si vous désirez désaffilier un membre qui ne désire plus être affilié, cliquez sur le nom du membre à désaffilier pour accéder à sa fiche via le module **Gestion** administrative - Affiliés

Pour rappel, cette fonction (désaffiliation d'un membre) n'est possible que pendant la période d'ouverture de la saison, soit de début septembre à mi-octobre !

Avant de pouvoir supprimer l'affiliation d'un de vos membres, il faut d'abord supprimer sa ou ses fonction(s) et sa ou ses discipline(s).

Pour cela, descendez sur le module « Affiliations » du membre, sélectionner le club et cliquez sur « Supprimer ».

| AFFILIATI        | ONS (2)            |         |                                 |                 |
|------------------|--------------------|---------|---------------------------------|-----------------|
| + Ajouter        |                    |         |                                 |                 |
| Saison: 2022-202 | 23                 | ~       |                                 |                 |
| Saison           | Type d'affiliation | N° club | 💠 🔍 Club                        | Q Opérations    |
| 2022-2023        | Affilié            | 2       | ASCTR                           | Éditer Suppri   |
|                  | Affilia            | 222     | CTT Royal Alpa Schaerbeek Woluw | é Éditer Suppri |

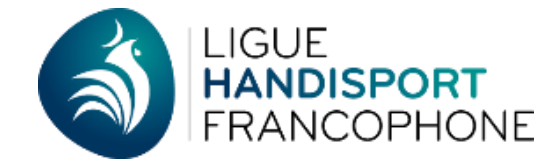

## 6. Inscrire un nouveau membre

Pour vous aider à récolter les données dont vous aurez besoin, une fiche récapitulative est téléchargeable sur le site <u>www.handisport.be</u> à **Espace club/Easyclub/Document d'affiliation membre.** Vous pouvez la faire compléter par votre nouvel affilié et encoder les données dans Easyclub.

Rendez-vous dans le menu Gestion administrative - Affiliés et cliquez sur l'icône « Ajouter »

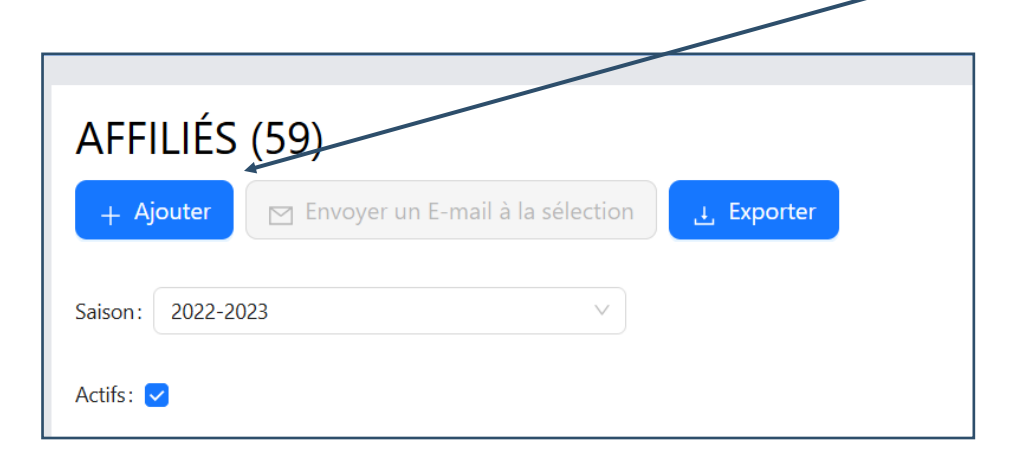

.. .....

La fiche « Ajout d'une affiliation » s'ouvre : dans le champ « Membre », entrez le

|                              |                   | nom de l'affilié. Easyclub vous propose les          |
|------------------------------|-------------------|------------------------------------------------------|
| Ajouter une ligne            |                   | × affiliés qui correspondent aux premières           |
| * Membre                     |                   | lettres.                                             |
| Ast                          | d                 |                                                      |
| 0002006 - Adam Bastien       |                   | Si le nom de votre affilié apparaît, c'est qu'il est |
| 0006824 - ARNOUX Sébastien   |                   | déjà connu d'Easyclub.                               |
| 0002131 - Baloge Sébastien   |                   |                                                      |
| 0008415 - BARBERIE Sébastien |                   | Sinon, il faut cliquer pour ajouter un nouveau       |
| 9000218 - BASTENIER Raymond  |                   | membre et son affiliation.                           |
| 0001264 - Bastien Tony       |                   |                                                      |
| 0008552 - BASTILLE Sylvain   |                   |                                                      |
| 0002627 - BASTIN Emmanuel    |                   |                                                      |
|                              |                   |                                                      |
|                              | Ajouter une ligne |                                                      |

| ljouter une ligne<br>Membre                                                   |        |   |
|-------------------------------------------------------------------------------|--------|---|
| Astérix Legaulois                                                             |        | Q |
| Ce membre n'existe pas encore à la l<br>Cliquez ici pour ajouter un nouveau r | HF. F. |   |
|                                                                               |        |   |

GUIDE D'UTILISATION EASYCLUB - VERSION 2023

Ligue Handisport Francophone asbl – Avenue du Centenaire 69 – 6061Charleroi Tel +32 (0)71 10 67 50 - info@handisport.be - www.handisport.be

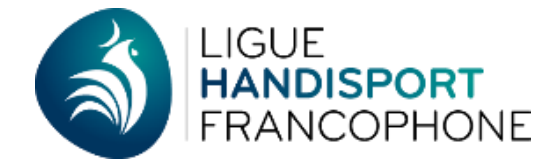

Ajouter une ligne

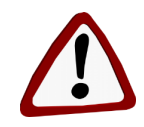

#### Données obligatoires

- \* N° de licence (sera créé automatiquement)
- \* Nom
- \* Prénom
- Nationalité (Belge s'inscrit automatiquement)
- Date de naissance (jj/mm/année ex : 19/08/1998 — cliquez sur la date dans le calendrier proposé pour la valider)
- \* Sexe
- \* Adresse (Rue, numéro)
- \* **Code postal** (pour certains codes postaux, la localité s'inscrit automatiquement)
- Localité
- \* Pays
- \* Adresse mail
- \* N° de téléphone
- Déficience («Oui» est automatiquement coché et la fiche ne s'enregistre pas si vous n'indiquez pas le type de handicap)
- \* Sport & Discipline (obligatoire sauf pour les membres exclusivement administratifs)

La liste des sports et disciplines est composée par la Fédération. Si une discipline pratiquée au sein de votre club n'est pas reprise dans cette liste, envoyez un mail à info@handisport.be et nous l'ajouterons.

\* **Compétiteur** (obligatoire si le sportif pratique la compétition)

| * Nationalité                    | * Date de naissance         |         | * Sexe                   |        |
|----------------------------------|-----------------------------|---------|--------------------------|--------|
| Belge                            | 09/07/1974                  |         | Masculin                 | $\vee$ |
|                                  |                             |         |                          |        |
| Cet adhérent existe déjà. Attent | ion aux doublons. Vous pouv | ez touj | ours forcer sa création. |        |
| * Adresse                        |                             |         |                          |        |
| -                                |                             |         |                          |        |

| * Nom                     |                    | * Prénom        |                        |            |
|---------------------------|--------------------|-----------------|------------------------|------------|
| Nationalité               | * Date de          | naissance       | * Sexe                 |            |
| Belge                     | Sélectio           | nner une date 📋 | Masculin               | ~          |
| * Adresse                 |                    |                 |                        |            |
| - Prz                     |                    |                 |                        |            |
| Choisir un code po        | ostal V            |                 |                        |            |
| * Pays                    |                    |                 |                        |            |
|                           |                    |                 |                        | v          |
| Tél. 1                    |                    | Tél. 2          |                        |            |
|                           |                    |                 |                        |            |
| -mail                     |                    | Société         |                        |            |
|                           |                    |                 |                        |            |
|                           |                    | Déficience      |                        |            |
| Déficience(s) ?           | Type de déficience |                 |                        |            |
|                           | A &                |                 | <b>\$</b>              |            |
|                           | Auditive Motrice   | Mentale Visuel  | le Cardiaque           |            |
|                           |                    |                 |                        |            |
|                           | Sa                 | ison et Sports  |                        |            |
| Saison                    | Non pratiquant     |                 |                        |            |
| 2022-2023 ∨               |                    |                 |                        |            |
|                           | Discipline Spor    | tive Class      | e fonctionnelle        | Compétiteu |
| Sport                     |                    |                 |                        |            |
| Sport<br>Choisir un sport | ✓ Choisir une d    | iscipline V Cho | bisir une class $\vee$ |            |
| Sport<br>Choisir un sport | ✓ Choisir une d    | iscipline V Cho | oisir une class ∨      |            |

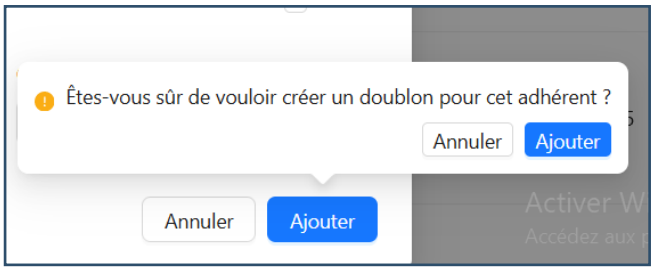

Si la personne est déjà inscrite dans Easyclub, le système vous invite à faire attention aux « doublons ». En cas de doute, n'hésitez pas à

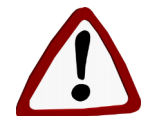

contacter la fédération avant de « forcer la création du doublon » : <u>info@handisport.be</u> — 071/10.67.50.

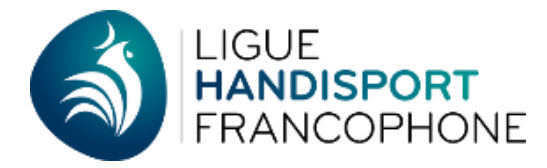

# 7. Gérer son staff administratif ou technique

|  | STAFF ADMINISTRATIF (10)<br>+ Ajouter Imprimer Envoyer un E-mail à la sélection                                                        |                      |
|--|----------------------------------------------------------------------------------------------------|----------------------|
|  | Saison: 2022-2023    Fonction: Choisir une fonction administ                                                                           | rative v             |
|  |                                                                                                    |                      |
|  | 7.1 Ajouter un membre dans l'un de vos staff                                                                                           | G Gestion Sportive 个 |
|  | Rendez-vous dans le menu Gestion administrative - Infos du club -<br>module Staff administratif ou dans le menu Gestion sportive - mo- | Groupes d'entraîn    |
|  | dule Cadres techniques.                                                                                                    | Pratiquants          |
|  | Cliquez sur l'icône « Ajoutez »                                                                                                    | Qualifications des   |
|  | Le membre doit obligatoirement être affilié pour être inscrit dans un staff.                                                           | Cadres techniques    |

Vous pouvez faire une recherche soit sur le nom, le prénom ou le n° de licence.

Une fois la bonne personne sélectionnée, choisissez sa fonction dans le menu déroulant et enregistrez la fiche.

Si un membre de votre staff administratif cesse sa fonction en cours de saison, n'oubliez pas de modifier la date de sortie de fonction.

| Ajouter une ligne                   |   |                       | ×       |
|-------------------------------------|---|-----------------------|---------|
| Membre     Choisir un membre        |   |                       | ~       |
| * Fonction                          |   |                       |         |
| Choisir une fonction administrative |   |                       | ~       |
| * functionBeginDate                 |   | * functionEndDate     |         |
| Sélectionner une date               | Ħ | Sélectionner une date | Ë       |
|                                     |   | Annuler               | Ajouter |

La procédure est identique pour l'ajout de vos cadres techniques dans le staff technique de votre club : vous devez juste ajouter la discipline à laquelle se rapporte la fonction.

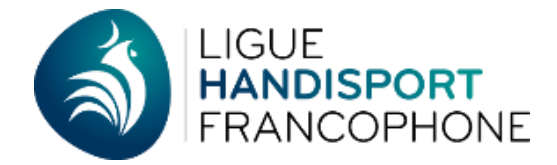

## 7.2 Supprimer un membre dans un staff

Rendez-vous dans le menu **Gestion administrative** - **Infos du club** - module **Staff administratif** ou dans le menu **Gestion sportive** - module **Cadres techniques**.

Sélectionnez le membre à supprimer du staff en cliquant sur son nom.

| Licence | ‡ < Nom          | Prénom 🌲   | C Fonction  | 🜲 C            | \$ Q | E-mail                     | \$ Q | Opératio | ons       |
|---------|------------------|------------|-------------|----------------|------|----------------------------|------|----------|-----------|
| 0008415 | JARDON           | Christophe | Secrétaire  |                |      | jardonchristophe@gmail.com |      | Éditer   | Supprimer |
|         |                  |            |             |                |      |                            | /    | ~        | 1 2       |
| Cli     | allez sur « Supr | rimer » e  | t confirmez | , la sunnressi | - nc |                            |      |          |           |

Cliquez sur « Supprimer » et confirmez la suppression.

La procédure est identique pour la suppression de vos cadres techniques dans le staff technique de votre club.

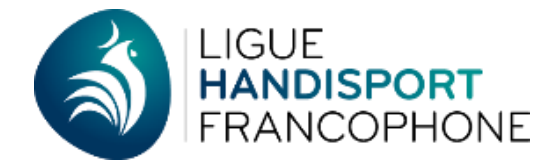

# 8. Créer un groupe d'entraînement et y ajouter des affiliés

## 8.1. Créer un groupe

Rendez-vous dans le menu Gestion sportive - Groupes d'entrainement.

| GESTION ADMINISTRATIVE              | GESTION SPORTIVE                                                                        | FACTURES            |  |
|-------------------------------------|-----------------------------------------------------------------------------------------|---------------------|--|
| Affiliés<br>Salles<br>Infos du club | Groupes d'entraînement<br>Pratiquants<br>Qualifications des cadres<br>Cadres techniques | Factures<br>Rappels |  |

#### Cliquez sur l'icône « Ajouter ».

| GROUPES<br>+ Ajouter | (1)   |         |           |                   |                    |
|----------------------|-------|---------|-----------|-------------------|--------------------|
| Saison: 2022-2023    |       |         | ~         |                   |                    |
| Groupe 💠 🔍           | Jour  | Horaire | 💠 🔍 Sport | 🗢 🔍 Discipline Sp | oortive 🌲 🤍 Pratiq |
| Groupe Test          | lundi | 10 à 12 | CYCLISN   | ME Cyclisme       | 0                  |

Indiquez le nom du groupe, la discipline, les horaires ainsi que la salle.

Si une salle n'apparait pas dans cette liste, vous pouvez l'ajouter via le module **Gestion administrative** - **Salles** et l'envoyer à la Fédération pour la valider. Toutes les salles de la base de données y sont répertoriées.

| Ajouter une ligne                |                                                             | ×       |                                 |
|----------------------------------|-------------------------------------------------------------|---------|---------------------------------|
| * Nom                            | * Saison                                                    |         | Cliquez sur l'icône « Ajouter > |
|                                  | 2022-2023                                                   | V       |                                 |
| * Sport                          | * Discipline Sportive                                       |         |                                 |
| Choisir un sport                 | ✓ Choisir une discipline                                    | V       |                                 |
| Classe fonctionnelle             | Sous-classe fonctionnelle                                   |         |                                 |
| Choisir une classe fonctionnelle | <ul> <li>✓ Choisir une sous-classe fonctionnelle</li> </ul> | v       |                                 |
| * Jour                           |                                                             |         |                                 |
| * Heure de début                 | * Heure de fin                                              |         |                                 |
| * Salle d'entraînement           |                                                             |         |                                 |
|                                  | Annuler                                                     | Ajouter |                                 |

GUIDE D'UTILISATION EASYCLUB - VERSION 2023 Ligue Handisport Francophone asbl – Avenue du Centenaire 69 – 6061Charleroi Tel +32 (0)71 10 67 50 - info@handisport.be - www.handisport.be

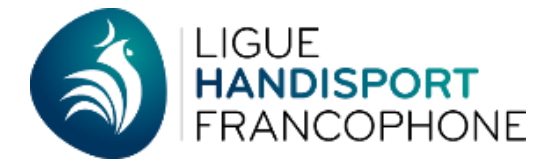

## 8.2. Ajouter des affiliés dans un groupe

| Dans le module « <b>Gestion</b><br><b>Sportive — Groupes d'en-<br/>traînement</b> », cliquez sur la<br>ligne du groupe d'entraîne-<br>ment voulu. | GROUPES (1)   + Ajouter   Saison:   2022-2023      Groupe \$ 9 Jour \$ 9 Horaire \$ 9 Sport \$ 9 Discipline Sportive \$ 9 Entrainement mercredi 18h à 19h SPORT DE BALLON Handi basket (déficience mentale) |  |  |  |  |
|----------------------------------------------------------------------------------------------------|----------------------------------------------------------------------------------------------------|--|--|--|--|
| Dans le module d'entrai-<br>nement, descendez<br>jusqu'au sous-module<br>« joueurs » et cliquez sur<br>« Ajouter ».                               | ENTRAINEMENT   Sauvegarder   Supprimer   Retour     Nom du groupe   Salle d'entrainement   Entrainement   RSC Beaufays     Sport   Sport   SPORT DE BALLON   Classe fonctionnelle   0     0     0           |  |  |  |  |
| Ajouter une ligne<br>Pratiquant<br>Choisir un membre<br>Sélectionnez le membre affilié à<br>La procédure est identique pou                        | Annuler Ajouter<br>À inscrire dans le groupe et cliquez sur l'icône « Ajoutez ».                                                                                                    |  |  |  |  |

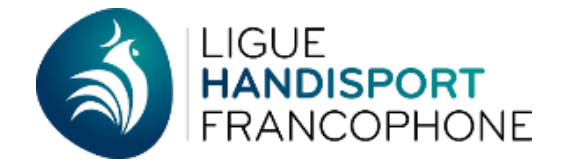

## 9. Exporter une liste en Excel

Il est possible d'exporter une liste à chaque fois que l'icône « Exporter » apparait.

| AFFILIÉS                                       | (59) |            |
|------------------------------------------------|------|------------|
| + Ajouter 🛛 🖂 Envoyer un E-mail à la sélection |      | ⊥ Exporter |
| Saison: 2022-20                                | 023  |            |

Cliquez sur l'icône « **Exporter** » et votre fichier se télécharge au format Excell. Vous pourrez le retrouver dans vos éléments téléchargés pour le modifier si nécessaire, l'imprimer...

## Si vous avez des questions ou besoin d'aide, n'hésitez pas à nous contacter:

## 071/10.67.50

## info@handisport.be